## **BAB IV**

# HASIL DAN UJI COBA

#### **IV.1.** Tampilan Hasil

Pada bab ini akan dijelaskan tampilan hasil dari aplikasi yang telah dibuat, yang digunakan untuk memperjelas tentang tampilan-tampilan yang ada pada aplikasi sistem informasi akutansi akutansi analisa keuangan untuk mengatasi kebangkrutan perusahaan dengan metode Z-Score Altman. Sehingga hasil implementasinya dapat dilihat sesuai dengan hasil program yang telah dibuat. Dibawah ini akan dijelaskan tiap-tiap tampilan yang ada pada program.

### IV.1.1. Tampilan Menu Login

Tampilan *Login* merupakan tampilan yang pertama kali muncul ketika program dijalankan. Berfungsi sebagai *form input username* dan *password* admin program. Gambar tampilan *login* dapat ditunjukkan pada gambar IV.1 :

|          | (      |
|----------|--------|
|          | ΤΟΥΟΤΑ |
| ID Login | admin  |
| Password | •••••  |
| Keluar   | Masuk  |

Admin | Login

Gambar IV.1. Tampilan Form Login

#### IV.1.2. Tampilan Form Menu Utama

*Form* ini muncul setelah admin berhasil memasukkan *username* dan *password* dengan benar. Pada tampilan ini, terdapat banyak menu yang memiliki fungsi memanggil *form* lainnya dalam program. Gambar tampilan *form* menu utama dapat dilihat pada gambar IV.2 :

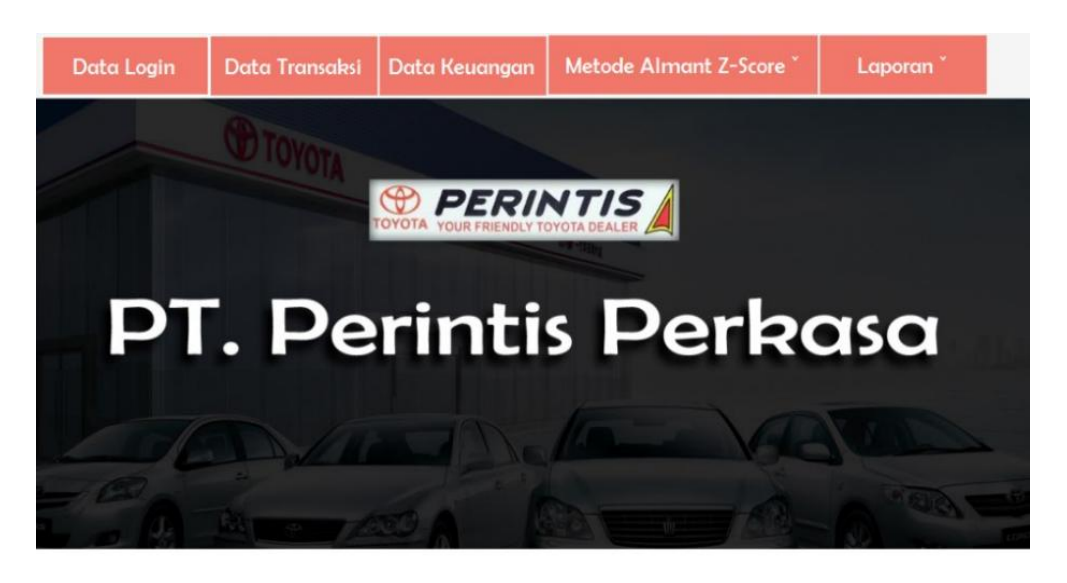

Sistem Informasi Akuntansi Analisa Keuangan Untuk Mengatasi Kebangkrutan Perusahaan Dengan Metode Z - Score Altman

### Gambar IV.2. Tampilan Form Menu Utama

### IV.1.3. Tampilan Form Data Admin

Form ini menampilkan data admin yang ada, dan berfungsi untuk menambahkan serta menghapus admin yang memiliki akses *login*. Gambar tampilan *form input* admin ditunjukkan pada gambar IV.3 :

| 1  |          |               |            |              |       |        |  |
|----|----------|---------------|------------|--------------|-------|--------|--|
|    | Jsername | administrator |            | Keterangan   | -1    |        |  |
|    |          |               |            |              | Hapus | Simpan |  |
| I  | D Login  | Username      | Keterangan | keterangan   |       |        |  |
| LO | )1       | admin         | 12345      | Administrasi |       |        |  |
| LO | )2       | Lina          | 11111      |              |       |        |  |
|    |          |               |            |              |       |        |  |

## Gambar IV.3. Tampilan Form Data Admin

## IV.1.4. Tampilan Form About Data Metode Z-Score Altman

Tampilan ini merupakan tampilan *form about* data Z-Score Altman yang berfungsi untuk mengetahui perhitungan teori kabangkrutan, point z-score altman dan formula Z-Score Altman pada PT. Perintis Perkasa. Gambar tampilan *form about* metode Z-Score Altman ditunjukkan pada gambar IV.4 :

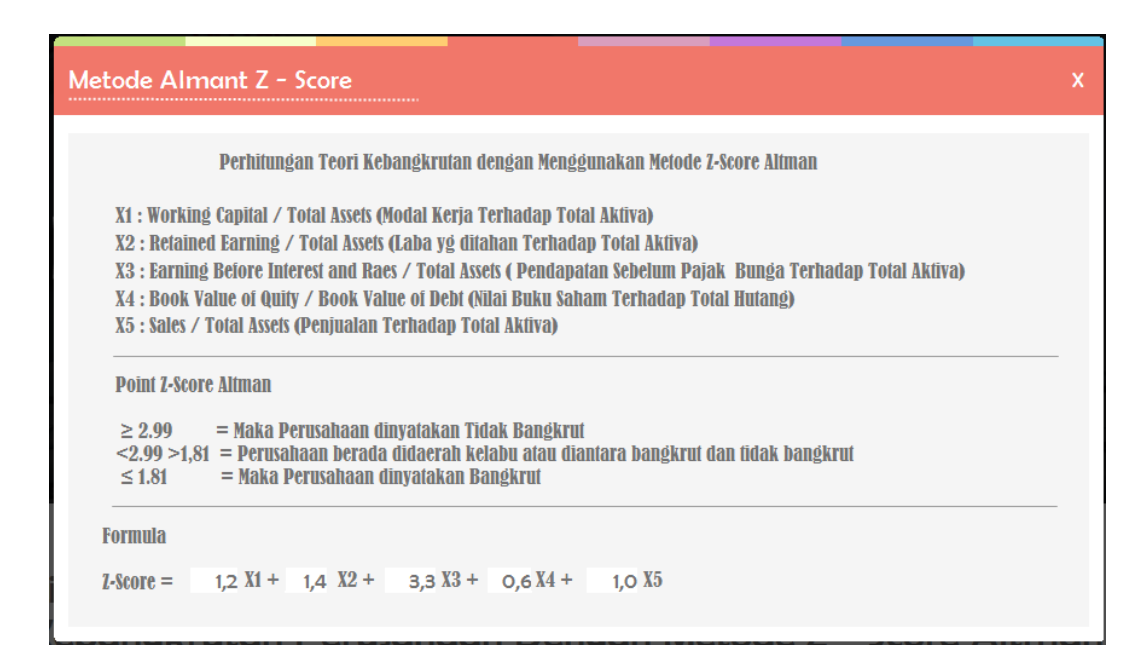

### Gambar IV.4. Tampilan Form About Data Z-Score Altman

### IV.1.5. Tampilan Form Input Data Transaksi

Tampilan ini merupakan tampilan *form* input data transaksi yang berfungsi sebagai tempat proses input data transaksi yang akan di relasi ke tabel keuangan untuk menganalisa keadaan status perusahaan PT. Perintis Perkasa. Berikut gambar *form* input data transaksi ditunjukkan pada IV.5 :

| ut | Data Transaksi |              |                |        |
|----|----------------|--------------|----------------|--------|
|    | Tanggal 20     | 16/08/18 🔍 🗸 |                |        |
|    | Kode Transaksi |              | Keterangan     |        |
|    | T056           |              | -              |        |
|    | Type Transaksi |              | Jumlah         |        |
|    | Penjualan      | •            |                | 600000 |
|    |                |              |                |        |
|    |                |              | Batal Hapus    | Simpan |
|    | Kode Transaksi | Tanggal      | Type Transaksi | Ke *   |
|    | T026           | 31/03/2011   | Aset Lancar    | -      |
|    | T025           | 28/02/2011   | Aset           | -      |
|    | T024           | 31/01/2011   | Aset           | -      |
|    | T023           | 30/11/2010   | Penjualan      | Pe     |
|    |                |              | Penjualan      | De     |
|    | T022           | 31/10/2010   | Felijualari    | Pe 🔻   |

Gambar IV.5. Tampilan Form Input Data Transaksi

## IV.1.6. Tampilan Form Input Data Keuangan

Tampilan ini merupakan tampilan *form* input data keuangan yang berfungsi untuk mengisi data-data keuangan perusahaan pada PT. Perintis Perkasa. Berikut gambar *form* input data keuangan ditunjukkan pada IV.6 :

| Tahun     |           | • To            | ampil                        |
|-----------|-----------|-----------------|------------------------------|
| <br>Tahun | Jlh Aset  | Jlh Aset Lancar | Jlh Liabilitas Jgk<br>Pendek |
| 2017      | 10000000  | 1200000         | 400000                       |
| 2015      | 0         | 0               | 0                            |
| 2014      | 0         | 0               | 0                            |
| 2013      | 0         | 0               | 0                            |
| 2012      | 90000000  | 2000000         | 4000000                      |
| 2011      | 90000000  | 4000000         | 9000000                      |
| 2010      | 100000000 | 7000000         | 1500000                      |
|           |           |                 |                              |

## Gambar IV.6. Tampilan Form Input Data Keuangan

# IV.1.7. Tampilan Form Rasio Metode Z-Score Altman

Tampilan ini merupakan tampilan *form* Z-Score Altman yang berfungsi untuk melakukan proses perhitungan rasio Z-Score Altman pada PT.Perintis Perkasa. Gambar *form* Z-Score Altman ditunjukkan pada gambar IV.7 :

| ahun       | 2010             | Proses                           |       |              |  |
|------------|------------------|----------------------------------|-------|--------------|--|
|            | Aset Lancar      | Jumlah Liabilitas Jangka Pendek  | Hasil |              |  |
|            | 7000000          | 15000000                         |       | -55000000    |  |
|            | Modal Kerja      | Jumlah Aset                      | Hasil |              |  |
| X1         | -55000000        | 100000000                        |       | -0,055       |  |
|            | Saldo Laba       | Jumlah Aset                      | Hasil |              |  |
| X2         | 110000000        | 100000000                        |       | 0,11         |  |
|            | Laba Usaha       | Jumlah Aset                      | Hasil |              |  |
| ХЗ         | 900000000        | 100000000                        |       | 0,9          |  |
|            |                  | Jumlah Liabilitas Jangka Panjang |       |              |  |
|            |                  | 75000000                         |       |              |  |
|            | Jumlah Ekuitas   | Total Hutang                     | Hasil |              |  |
| <b>X</b> 4 | 80000000         | 765000000                        | 1,04  | 575163398693 |  |
|            | Jumlah Penjualan | Jumlah Aset                      | Hasil |              |  |
| X5         | 98000000         | 10000000                         |       | 0.98         |  |

Gambar IV.7. Tampilan Form Rasio Metode Z-Score Altman

## IV.1.8. Tampilan Form Formula Metode Z-Score Altman

Tampilan ini merupakan tampilan *form* formula metode Z-Score Altman yang berfungsi sebagai tempat perhitungan rasio Z-Score Altman dan formula Z-Score Altman PT. Perintis Perkasa. Gambar *form* formula metode Z-Score Altman ditunjukkan pada gambar IV.8 :

| orm        | ula Metode Almo | ant Z - Score        | ,                                                 |
|------------|-----------------|----------------------|---------------------------------------------------|
|            | Koefisien       | 2010                 |                                                   |
| X1         | 1,2             | -0,055               |                                                   |
| <b>X</b> 2 | 1,4             | O,11                 | Keterangan :                                      |
| Хз         | 3,3             | 0,9                  | ≤ 1.88 : Perusahaan Zona Bahaya (Bangkrut)        |
| <b>X</b> 4 | 0,6             | 1,04575163398693     | > 1.88 - < 2.99 : Perusahaan Berada Daerah Kelabu |
| <b>X</b> 5 | 1,0             | O,98                 | ≥ 2.99 : Perusahaan Zona Aman (Tidak Bangkrut)    |
|            | Z - Score       | 4,66545098039216     |                                                   |
| Z - Score  |                 | Keterangan           |                                                   |
|            | 4,67            | Perusahaan Zona Amar | n (Tidak Bangkrut)                                |
|            |                 |                      |                                                   |
| ,          |                 |                      | Cotale                                            |

Gambar IV.8. Tampilan *Form* Formula Z-Score Altman

# IV.1.9. Tampilan Form Laporan Admin

Form ini menampilkan pilihan laporan yang akan di cetak, ketika *admin* menekan tombol cetak maka program akan menampilkan laporan data *admin* yang memiliki hak akses. Gambar tampilan *form* laporan *admin* dapat pada gambar IV.9 :

| 1-06-2016 |             |            |              |
|-----------|-------------|------------|--------------|
|           | PT. Perinti | is Perkasa |              |
| ID Login  | Username    | Password   | Keterangan   |
| L01       | admin       | 12345      | Administrasi |
| L02       | Lina        | 11111      | -            |

Gambar IV.9. Tampilan Form Laporan Admin

### IV.1.10. Tampilan Form Laporan Hasil

*Form* ini menampilkan laporan data hasil, ketika *admin* menekan tombol cetak maka program akan menampilkan laporan hasil. Gambar tampilan *form* laporan hasil dapat pada gambar IV.10 :

| Tahun 2                              | 010                                   |                                |
|--------------------------------------|---------------------------------------|--------------------------------|
| Jumlah Aset :                        | 1.000.000.000                         |                                |
| Jumlah Aset Lancar :                 | 70.000.000                            |                                |
| Jumlah Liabilitas Jangka<br>Pendek : | 15.000.000                            |                                |
| Saldo Laba :                         | 110.000.000                           |                                |
| Laba Usaha :                         | 900.000.000                           |                                |
| Jumlah Ekuitas :                     | 800.000.000                           |                                |
| Total Hutang:                        | 765.000.000,00                        |                                |
| Penjualan :                          | 980.000.000                           |                                |
| Z - Score : 4,                       | 66                                    | ]                              |
| Keterangan : Pe<br>(T                | erusahaan Zona Aman<br>ïdak Bangkrut) |                                |
|                                      | 22 Agusta<br>Diketahu<br>( Man        | us 2016<br>Ii Oleh :<br>ager ) |

### Gambar IV.10. Tampilan Form Laporan Hasil

## IV.1.11. Tampilan Form Laporan Diagram Keuangan

*Form* ini menampilkan laporan data keuangan atau status perusahaan dalam kondisi seperti apa dengan penerapan metode Altman Z-Score. Gambar tampilan *form* laporan Diagram keuangan dapat pada gambar IV.11 :

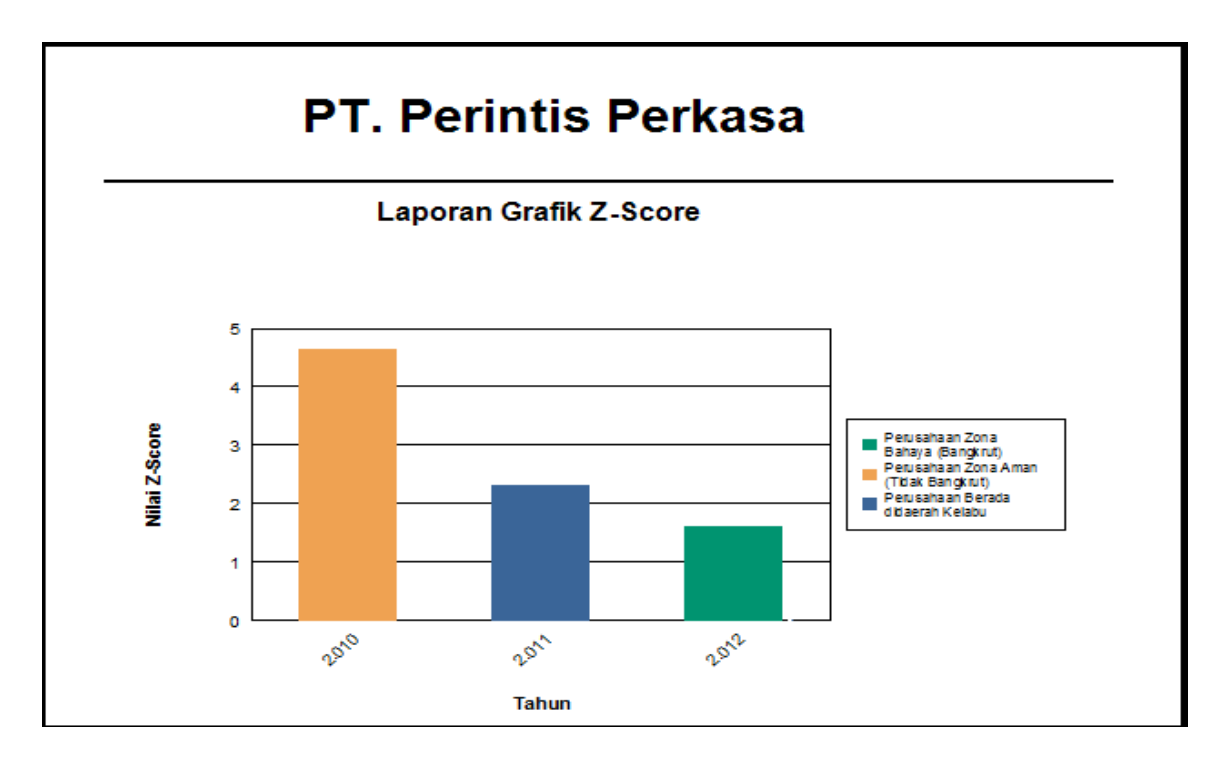

Gambar IV.11. Tampilan Form Diagram Laporan Keuangan

### IV.2. Uji Coba Hasil

### IV.2.1. Skenario Pengujian

Skenario pengujian yang akan dilakukan dengan menguji sistem yang dibangun secara alpha. Pengujian Sistem Informasi Akutansi Analisa Keuangan menggunakan data uji berdasarkan data yang diberikan oleh pihak PT. Perintis Perkasa. Skenario pengujian selengkapnya terlihat pada tabel IV.1 dibawah ini :

Tabel IV.1. Skenario pengujian Sistem Informasi Akutansi Analisa Keuangan Untuk Mengatasi Kebangkrutan Perusahaan

| Item Uji | Detail Pengujian  | Jenis Pengujian |
|----------|-------------------|-----------------|
| Login    | Verifikasi Keluar | Blackbox        |
|          | Verifikasi Masuk  | Blackbox        |
|          | Data Login        | Blackbox        |

|                                   | Data Variana a        | D1 11    |
|-----------------------------------|-----------------------|----------|
|                                   | Data Keuangan         | Blackbox |
| Form Menu Utama                   | Metode Altman Z-Score | Blackbox |
|                                   | Laporan               | Blackbox |
|                                   | Close                 | Blackbox |
| Form Data Admin                   | Simpan                | Blackbox |
|                                   | Hapus                 | Blackbox |
| Form Data About<br>Altman Z-Score | Close                 | Blackbox |
|                                   | Simpan                | Blackbox |
| Form Input Data<br>Keuangan       | Batal                 | Blackbox |
|                                   | Proses                | Blackbox |
| Form Rasio Altman<br>Z-Score      | Next                  | Blackbox |
|                                   | Close                 | Blackbox |
|                                   | Cetak                 | Blackbox |
| Form Formula Z-<br>Score Altman   | Back                  | Blackbox |
|                                   | Close                 | Blackbox |

# VI.3. Hasil Pengujian

Berdasarkan rencana pengujian yang telah disusun, maka dapat dilakukan pengujian sebagai berikut :

# VI.3.1. Pengujian Login

Berikut ini adalah pengujian login, yaitu :

| Hasil Uji (Data Normal)                           |                      |                                                                                                |            |  |  |
|---------------------------------------------------|----------------------|------------------------------------------------------------------------------------------------|------------|--|--|
| Data Masukkan                                     | Yang<br>diharapkan   | Pengamatan                                                                                     | Kesimpulan |  |  |
| ID Login : admin<br>Password :<br>admin           | Login Berhasil       | Nama user, password<br>sesuai dengan tabel<br>Petugas login berhasil<br>sesuai yang diharapkan | Diterima   |  |  |
| ID Login : tidak<br>di isi<br>Password :<br>admin | Login Gagal          | Nama user salah karena<br>tidak di isi, dan<br>password salah, sesuai<br>yang diharapkan       | Diterima   |  |  |
| ID Login : admin<br>Password :<br>admin           | Aplikasi<br>tertutup | Ketika tumbol button<br>diklik aplikasi<br>menutup, sesuai<br>dengan yang di<br>harapkan.      | Diterima   |  |  |

# Tabel IV.2. Pengujian Data Login

## VI.3.2. Pengujian Data Menu Utama

Pengujian data menu utama di lakukan untuk memastikan semua button Data login, Data keuangan, Metode altman Z-Score, Laporan berfungsi sesuai yang di harapkan. Berikut pengujian data menu utama :

| Hasil Uji (Data Normal)                 |                                              |                                              |            |  |  |  |
|-----------------------------------------|----------------------------------------------|----------------------------------------------|------------|--|--|--|
| Data Masukkan                           | Yang<br>diharapkan                           | Pengamatan                                   | Kesimpulan |  |  |  |
| Klik Button Data<br>Login               | Menampilkan<br>Form Data<br>Login            | Form Data Login<br>Tampil                    | Diterima   |  |  |  |
| Klik Button Data<br>Keuangan            | Menampilkan<br>Form Data<br>Keuangan         | Form Data Login<br>Tampil                    | Diterima   |  |  |  |
| Klik Button<br>Metode Altman<br>Z-Score | Menampilkan<br>Form Metode<br>Altman Z-Score | Form Data Metode<br>Altman Z-Score<br>Tampil | Diterima   |  |  |  |
| Klik Button<br>Laporan                  | Menampilkan<br>Laporan-<br>Laporan           | Form Data Laporan-<br>Laporan Tampil         | Diterima   |  |  |  |

Tabel IV.3. Pengujian Data Menu Utama

### VI.3.2. Pengujian Data Admin

Pengujian data admin dilakukan untuk mengatur data *login* proses program deteksi kebangkrutan ini, pengolahan data admin terdiri dari ID Login, Username, Keterangan. Berikut ini adalah pengujian data admin, yaitu :

1. Simpan Data

| Tabel | IV.4.    | Pengu   | iian | Simn | an Data |
|-------|----------|---------|------|------|---------|
| Lanci | T & • 4. | i ciigu | jian | omp  | an Data |

| Hasil Uji (Data Normal) |                 |          |          |            |  |
|-------------------------|-----------------|----------|----------|------------|--|
| Data Masukkan           | Yang Pengamatan |          |          | Kesimpulan |  |
|                         | diharapkan      |          |          |            |  |
| ID Login : admin        | Admin           | Admin    | berhasil | Diterima   |  |
| Username : Admin        | bertambah       | ditambah |          |            |  |
| ID Login : Lina         | Admin           | Admin    | berhasil | Diterima   |  |
| Username : 12345        | bertambah       | ditambah |          |            |  |

2. Hapus Data Admin

# Tabel IV.5. Pengujian Hapus Data Admin

| Hasil Uji (Data Normal) |          |       |         |          |            |
|-------------------------|----------|-------|---------|----------|------------|
| Data Masukkan Yang      |          |       | Penga   | matan    | Kesimpulan |
|                         | dihara   | pkan  |         |          |            |
| Admin                   | Data     | admin | Data    | berhasil | Diterima   |
|                         | terhapus |       | dihapus |          |            |

### VI.3.3. Pengujian Data About Metode Altman Z-Score

Pengujian data about metode altman z-score seperti berikut :

1. Button Next

## **Tabel IV.6. Pengujian Button Next**

| Hasil Uji (Data Normal) |                                  |                                     |            |  |
|-------------------------|----------------------------------|-------------------------------------|------------|--|
| Data Masukkan           | Yang diharapkan                  | Pengamatan                          | Kesimpulan |  |
| Klik Button Next        | Data Berganti ke form berikutnya | Tampilan form data berhasil berubah | Diterima   |  |

| Hasil Uji (Data Normal) |                                                             |                                                        |            |  |  |
|-------------------------|-------------------------------------------------------------|--------------------------------------------------------|------------|--|--|
| Data Masukkan           | Yang diharapkan                                             | Pengamatan                                             | Kesimpulan |  |  |
| Klik Close              | Menutup form<br>tampilan about<br>metode altman z-<br>score | Tampilan form data<br>about altman z-score<br>tertutup | Diterima   |  |  |

## Tabel IV.7. Pengujian Data Close

# VI.3.4. Pengujian Input Data Keuangan

Pengujian data input data keuangan terdiri dari fungtion yaitu Close, Batal

dan Simpan. Berikut pengujian input data keuangan :

1. Simpan Data Input Data Keuangan

# Tabel IV.8. Pengujian Input Data Keuangan

| Hasil Uji (Data Normal)                    |                                                                |                                           |            |  |  |
|--------------------------------------------|----------------------------------------------------------------|-------------------------------------------|------------|--|--|
| Data Masukkan                              | Yang diharapkan                                                | Pengamatan                                | Kesimpulan |  |  |
| Pilih tahun dan isi<br>data input keuangan | Input data<br>keuangan berhasil<br>di simpan ke<br>dalam tabel | Data input keuangan<br>berhasil di simpan | Diterima   |  |  |

2. Batal

## **Tabel IV.9. Pengujian Button Batal**

| Hasil Uji (Data Normal) |                                      |                               |            |  |  |
|-------------------------|--------------------------------------|-------------------------------|------------|--|--|
| Data Masukkan           | Yang diharapkan                      | Pengamatan                    | Kesimpulan |  |  |
| Klik button batal       | Tampilanforminputdatakeuangan kosong | Data berhasil di<br>kosongkan | Diterima   |  |  |
|                         |                                      |                               |            |  |  |

| Hasil Uji (Data Normal) |                                                 |                                                  |            |  |  |
|-------------------------|-------------------------------------------------|--------------------------------------------------|------------|--|--|
| Data Masukkan           | Yang diharapkan                                 | Pengamatan                                       | Kesimpulan |  |  |
| Klik Close              | Menutup form<br>tampilan input<br>data keuangan | Tampilan form data<br>input keuangan<br>tertutup | Diterima   |  |  |

## Tabel IV.10. Pengujian Data Close

## VI.3.5. Pengujian Data Rasio Altman Z-Score

Pengujian data rasio altman z-score terdiri dari fungtion Proses, Next, dan

Close. Berikut pengujian dara rasio altman z-score

1. Proses

## **Tabel IV.11. Pengujian Data Proses**

| Hasil Uji (Data Normal) |                                                                    |                                                                   |            |  |
|-------------------------|--------------------------------------------------------------------|-------------------------------------------------------------------|------------|--|
| Data Masukkan           | Yang diharapkan                                                    | Pengamatan                                                        | Kesimpulan |  |
| Pilih tahun             | Menampilkan data<br>perhitungan rasio<br>metode altman z-<br>score | Data perhitungan<br>metode altman z-score<br>berhasil ditampilkan | Diterima   |  |

2. Button Button Next

### Tabel IV.12. Pengujian Button Next

| Hasil Uji (Data Normal) |                                     |                                     |            |  |  |
|-------------------------|-------------------------------------|-------------------------------------|------------|--|--|
| Data Masukkan           | Yang diharapkan                     | Pengamatan                          | Kesimpulan |  |  |
| Klik Button Next        | Data Berganti ke<br>form berikutnya | Tampilan form data berhasil berubah | Diterima   |  |  |

| Hasil Uji (Data Normal) |                                                             |                                                               |            |  |  |
|-------------------------|-------------------------------------------------------------|---------------------------------------------------------------|------------|--|--|
| Data Masukkan           | Yang diharapkan                                             | Pengamatan                                                    | Kesimpulan |  |  |
| Klik Close              | Menutup form<br>tampilan rasio<br>metode altman z-<br>score | Tampilan form data<br>rasio metode altman<br>z-score tertutup | Diterima   |  |  |

# Tabel IV.13. Pengujian Data Close

## VI.3.6. Pengujian Data Formula Metode Altman Z-Score

Pengujian data pembelian terdiri dari tambah, proses.

1. Cetak Data Formula Metode Altman Z-Score

## Tabel IV.14. Pengujian Data Cetak

| Hasil Uji (Data Normal) |                                                            |                                                       |            |  |  |
|-------------------------|------------------------------------------------------------|-------------------------------------------------------|------------|--|--|
| Data Masukkan           | Yang diharapkan                                            | Pengamatan                                            | Kesimpulan |  |  |
| Klik button cetak       | Perhitungan<br>formula metode<br>altman z-score<br>dicetak | Formula metode<br>altman z-score<br>berhasil di cetak | Diterima   |  |  |

2. Button Back

## **Tabel IV.15. Pengujian Button Back**

| Hasil Uji (Data Normal) |                                          |                                    |            |  |
|-------------------------|------------------------------------------|------------------------------------|------------|--|
| Data Masukkan           | Yang diharapkan                          | Pengamatan                         | Kesimpulan |  |
| Klik button back        | Kembali<br>ketampilan form<br>sebelumnya | Data form berhasil di<br>tampilkan | Diterima   |  |

| Hasil Uji (Data Normal) |                                                               |                                                    |            |  |
|-------------------------|---------------------------------------------------------------|----------------------------------------------------|------------|--|
| Data Masukkan           | Yang diharapkan                                               | Pengamatan                                         | Kesimpulan |  |
| Klik Close              | Menutup form<br>tampilan formula<br>metode altman z-<br>score | Tampilanformdataformulametodealtmanz-scoretertutup | Diterima   |  |

### Tabel IV.16. Pengujian Data Close

#### VI.4. Kelebihan dan Kekurangan Sistem Yang Dirancang

Dalam setiap aplikasi dibangun tentunya memiliki kelebihan dan kekurangan. Aplikasi sistem informasi akutansi analisa keuangan untuk mengatasi kebangkrutan perusahaan dengan metode Altman Z-Score pada PT. Perintis Perkasa, yang dirancang dan dibangun ini merupakan aplikasi sistem baru. Penulis menyadari sepenuhnya bahwa aplikasi ini memiliki kelebihan dan juga kekurangan. Oleh karena itu, penulis akan mendeskripsikan kelebihan dan kekurangan aplikasi berikut ini :

### VI.4.1. Kelebihan

Adapun kelebihan aplikasi ini yang telah dirancang adalah sebagai berikut :

- Dapat memberikan kesimpulan keadaan atau status zona perusahaan sedang berada dalam tingkatan apa hanya dengan menginputkan proses data keuangan dalam aplikasi sistem informasi yang di rancang.
- 2. Rancangan aplikasi sistem informasi analisis keuangan ini dibuat sangat mudah digunakan karena hanya memasukkan data keuangan dan

transaksi keuangan proses perhiutngan di lakukan dengan otomatis hanya dengan menekan tombol proses.

### VI.4.2. Kekurangan

Disamping kelebihan. Tentunya ada kekurangan yang terdapat pada aplikasi yang dibangun. Oleh karena itu, masih perlu dilakukannya pembaharuan pada sistem. Adapun kekurangan dari aplikasi sistem ini adalah sebagai berikut :

- Aplikasi ini hanya menggunakan inputan keuangan dan transaksi tanpa harus tau secara detail jumlah nominal tertera secara jelas bersumber dari mana saja.
- Hanya akhir hanya menunjukan 3 kesimpulan hasil yaitu bangkrut, daerah rawan dan tidak bangkrut tanpa memberikan kesimpulan efek data keuangan yang perlu di benahi.
- Salah data input menggunakan nilai buku saham sebagai data perhitungan yang di mana nilai dari saham tersebut sangat rentan berubah-ubah.